## 2020年度前期教科書販売のご案内

販売元:紀伊國屋書店生活彩家広島市立大学店/広島営業所

## ■教科書を申込む前に必ずお読みください。

・教科書購入の前に、履修したい科目のシラバスを確認してください。

・Webサイトには担当の先生から紀伊國屋書店宛にご注文いただいた教科書及び参考書が掲載されています。

掲載されていない授業の教科書については担当の先生にお問い合わせ下さい。

・今回の販売対象は、前期・通年科目となります。後期科目に使用する教科書は後期授業開始前に改めて販売いたします。

・複数の授業で同じ教科書を使用する場合があります。重複購入には十分ご注意の上、教科書をご購入ください。<mark>誤って購入された場合の返品はできません。</mark>

・英語の授業など、同じ科目名でも使用する教科書が異なることがあります。<mark>担当教員名や教科書名を確認してから教科書をご購入ください。</mark>

・教科書の変更・キャンセルは<mark>当日中</mark>なら可能です。<mark>締め切り後の変更・キャンセルはできません。</mark>

・在庫切れとなった教科書については、予約注文の形式をとり、入荷後に発送させて頂きます。

・参考書の注文も受け付けております。参考書については予約注文の形式をとり、入荷後に発送させて頂きます。

・教科書及び参考書は、Web上に申し込み頂いた住所に発送させて頂きます。

・在庫切れの教科書及び参考書に関するご注文については、先に代金を頂戴し、後日入荷次第<mark>申し込み頂いた住所に発送させて頂きます。</mark>

・お支払いは、「代引き」となります。宅配時に教科書代金を<mark>現金</mark>で頂戴致します。

・クレジットカード、振込、図書カード等はご利用になれません。

・お届け時にご不在の場合は不在票をお届け致します。不在票に則ってご連絡等をお願い致します。

・授業の内容等に関するお問い合わせは、大学の教務・研究支援室までお願い致します。

Web受付期間と教科書の受取り予定日

教科書に関する問い合わせ 紀伊國屋書店広島営業所:担当 広田 Email: k\_hirota@kinokuniya.co.jp

受付【2020年5月11日(月)~5月17日(日)17:00まで】 受取【2020年5月20日(水)~5月23日(土)を予定】

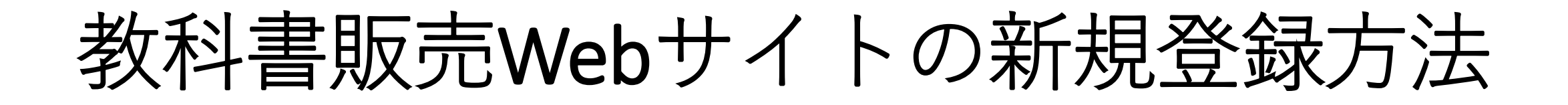

教科書を正しくお届けするために必要な作業です。お間違いのないようご登録ください。

|                                                              | Step3 🕨 Step4 🕨                                   | Step5 Step6                                                                                           |
|--------------------------------------------------------------|---------------------------------------------------|----------------------------------------------------------------------------------------------------|
| ログインID(メールアドレ<br>ス)/Account ID(email<br>address)             |                                                   | ※必須項目です/*Information required                                                                         |
| パスワード/Password                                               |                                                   | メー)レアドレス/E-<br>mail address k.sakota2090@gmail.com                                                    |
| パスワードを忘れたら/Forgot your password?                             |                                                   | パスワード/<br>Password *<br>※パスワードは英字・数字の両方を使って8文字~24文字以内で入                                               |
| ログイン<br>Sign in                                              | 1320 × 278                                        | カレてください。/* Enter your password within 8 to 24<br>letters using both letters and numbers.<br>確認用パスワード/ |
| 新規丁一ザー登録                                                     |                                                   | Reenter password **<br>秘密の質問/Secret<br>question * 選択してください ・                                          |
| New customer                                                 |                                                   | 答え/Answer X                                                                                           |
| <u>ユーザーガイド/User's guide   よくある質問/FAQ   退会はこちら/Withdrawal</u> |                                                   | 姓/Last name * 名/First name *                                                                          |
| 紀伊國屋書店広島営業所                                                  | 氏名/Full name                                      | セイ/Last name 🏾 🎽                                                                                      |
|                                                              |                                                   | メイ/First name *                                                                                       |
|                                                              |                                                   | 電話番号/Telephone<br>number 業                                                                            |
|                                                              |                                                   | -<br>※八イフン等は不要です。半角数字のみでご入力ください。<br>入力例:11122223333/Example:11122223333                               |
|                                                              | 連載先/Your<br>contact details                       | 連絡先メールアドレス<br>/Your e-mail                                                                            |
| 初めて利用されろ方は                                                   |                                                   | address<br>※アカウントのメールアドレス以外にも各種連絡の受信を希望さ                                                              |
|                                                              |                                                   | れる方用/*Alternate contact number / address                                                              |
| 「新規ユーサー登録」                                                   | 各項目に皆様の情報をご記入ください。                                | 学籍番号/Student<br>number 業                                                                              |
| にお進みください。                                                    |                                                   | 学部/Faculty × 選択してください ・                                                                               |
|                                                              | ※パスワードは半角英数混在の8文字以上24文字                           | 学科/Department 学科指定なし<br>入学年/Year of                                                                   |
|                                                              | 以内です                                              | enrollment # 2020年 ▼                                                                                  |
|                                                              | 业委组织 ぷっp じた赤玉ナフ垣人は 目切に                            |                                                                                                    |
|                                                              | ※ 宮球伎、ハ人リートを変更する場合は、 最初に<br>設定したログインロとパフロードで一度ログイ | ※現在、こ日対力で任んでいる任所をこ入力ください。/*Please enter the address where you live now.                               |
|                                                              | ンし、「ユーザ情報変更」メニューで新たにパ                             | 郵便指号/ Postal<br>code                                                                                  |
|                                                              | スワードを設定してください。                                    | 都道府県/Prefecture * 選択してください ・                                                                          |
|                                                              |                                                   | 市区町村/City 業                                                                                           |
|                                                              | ツママズブ発行された分式が対象のた尺は生し                             | ※入力例:下目黒3-7-10/*Example: 3-7-10<br>Shimomeguro                                                        |
|                                                              | ※ここでこ豆球されに住所が教科者のわ届り元と<br>かります。確実に教科書が届く住所をご記入く   | アパート・マンション<br>名および部屋番号// アパート・マンション名および部屋番号が                                                          |
|                                                              | なりより。唯実に我们自力油、圧力をこれ人、                             | Name of apartment, 不要な場合は左のチェックボックスに図を<br>room number 入れてください。                                        |
|                                                              | 誤りがあると届かない場合がございます。                               | ※表札の名前と自分の名前が違う場合、表札の名前と様方を付け                                                                         |
|                                                              |                                                   | てください。入力例:鈴木様方/*Enter C/O when living with<br>host family or other members. Example: C/O Mr. Suzuki   |
|                                                              | ※登録田のメールが届かない堤合け                                  | 登録確認へ<br>Confirm entry                                                                                |
|                                                              | 「kinokuniya.co.jp」からのメールを受信でき                     |                                                                                                    |
|                                                              | るよう設定してください。                                      |                                                                                                    |
|                                                              |                                                   |                                                                                                    |

教科書販売Webサイトの新規登録方法

## 教科書を注文します。事前に自分が履修するシラバスと教科書を確認しましょう(誤ってご購入されても返品のお受けができません)

| 1.ログイン                                                                                             | 2.ユーザー情報確認                                                                                                    | <b>3.</b> 教科書をえらぶ                                                                                                    | 4.教科書を購入する                                                                                                    | 5.注文内容確認                                                                                                    |
|----------------------------------------------------------------------------------------------------|----------------------------------------------------------------------------------------------------|----------------------------------------------------------------------------------------------------|----------------------------------------------------------------------------------------------------|----------------------------------------------------------------------------------------------------|
| 登録したIDとパスワー<br>ドでログインします。<br>ログイン後の画面の<br>「お知らせ」で常に最<br>新情報をご確認ください。品切れや入荷・未<br>入荷情報などが掲示さ<br>れます。 | ご注文の前に、トップ画面右上の<br>ユーザー情報変更 をご覧ください。<br>登録済みの住所・氏名に間違いが<br>ないか再度ご確認ください。<br>間違いがあった場合は、ご覧の画<br>面から修正をし、変更を行ってく<br>ださい。                                                                                                    | メニューから「教科書をえ<br>らぶ」を選択。「教科書検<br>索」画面で授業名、教員名、<br>教科書名などを入力して教<br>科書を検索してください。<br>教科書が表示され、授業名<br>と商品名をよく確認し、冊<br>数を入力し、「買い物かご<br>に入れる」ボタンを押して<br>ください。 | メニューから「 <b>買い物かご</b><br>(未注文)」を選択。不要なも<br>のは画面右側の「あとで買<br>う」や「削除する」に<br>チェックを入れ、必要なも<br>のはそのままにして「注文<br>する」ボタンを押します。<br>次の「商品・決済方法確<br>認」画面で注文内容を確認<br>し「注文を確定する」ボタ<br>ンを押します。<br>注文が完了すると「注文承<br>りメール」が送信されます。                                                                                                    | メニュー「 <b>注文済みリス</b><br>ト」をクリックすると、<br>注文履歴を確認すること<br>ができます。<br>【注文のキャンセル方法<br>(当日中のみ)】<br>ユーザートップの注文済<br>みリストから、一番右上<br>の注文取消し欄にあるオ<br>レンジ色の「注文取消」<br>からキャンセルください。 |
| トップ画画<br>(1) (1) (1) (1) (1) (1) (1) (1) (1) (1)                                                   | A Contracting Advance Language Contracting Advance Contracting Advance Contracting A | DUBLIC VICTORY I. THIS REAL AND AND AND AND AND AND AND AND AND AND                                                                                    | 教科書を購入する。<br>(タウシǎ,+-ワード/Keywords: 化学)<br>1つ前の画法へ戻る<br>Previous page<br>度差名<br>Course title<br>歴史名/Class: 化学概論 I<br>数名/Instructor:<br>デ報名/Faculty: I子部<br>子科名/Department: : (た子生&I子科<br>職人Period: 範嗣<br>歴史子(Course turber):<br>学校名/Department: : (た子生&I子科<br>職人Period: 第間<br>歴史子(Course turber):<br>日本<br>日本<br>日本<br>日本<br>日本<br>日本<br>日本<br>日本<br>日本 | □ド(祭順) ・ 並べ替え<br>Sort<br>Coart                                                                                                    |
| ■売用用/Period available<br>2020年05月11日 ~ 2020年05月17日                                                 | 検索後、 <b>教員名</b><br><b>すること!</b> 同じ <sup>ま</sup><br>が違うことがあ                                                                                                    | ・ <b>科目名・学科などを確認</b><br>科目名でも使用する教科書<br>ります。                                                                                                    | 授業名/Class:化学報論 I<br>教養名/Instructor:<br>学部名/Faculty:I字部<br>学科名/Department:化学生命工学科<br>期間/Period:前期<br>履修/Curriculum:必修<br>授業コード/Course number:<br>科目名                                                                                                    | <sup>4,260</sup><br>・教員名・学科なども確認                                                                                                    |

するようにしてください。